## ΦΥΛΛΟ ΕΡΓΑΣΙΑΣ 1

## Δραστηριότητα 1

Για να ξεκινήσετε, ανοίξτε το αρχείο «drast1» που θα βρείτε στον φάκελο «Scratch Projects». Στη συνέχεια θα εμφανιστεί μπροστά σας η παρακάτω εικόνα :

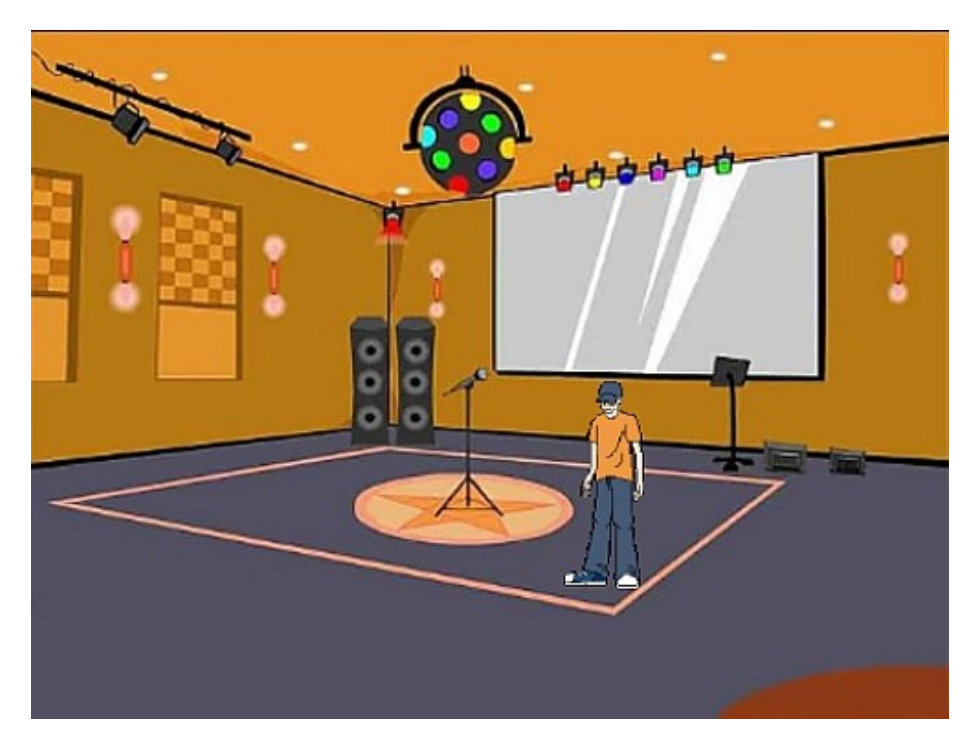

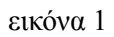

1. Δοκιμάσετε να πατήσετε στο πάνω βελάκι. Τι παρατηρείτε να συμβαίνει στην οθόνη ;

 Δοκιμάσετε να πατήσετε στο αριστερό βελάκι (σε συνδυασμό με το πάνω) για να πλησιάσετε τον χαρακτήρα στο μικρόφωνο. Τι παρατηρείτε να συμβαίνει στην οθόνη ;

.....

.....

3. Δοκιμάσετε να πατήσετε στο κάτω βελάκι. Τι παρατηρείτε να συμβαίνει στην οθόνη ;

 4. Χρησιμοποιώντας τις παρακάτω εντολές προσπαθήστε να διορθώσετε την κίνηση του χαρακτήρα προς όλες τις κατευθύνσεις και μέσω του πληκτρολογίου να φέρετε τον καλλιτέχνη κοντά στο μικρόφωνο όπως στην εικόνα 3.

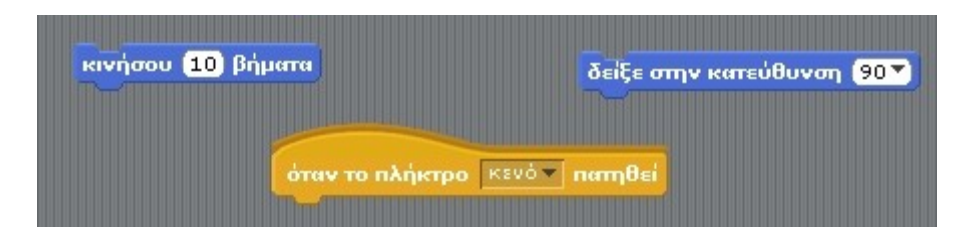

εικόνα 2

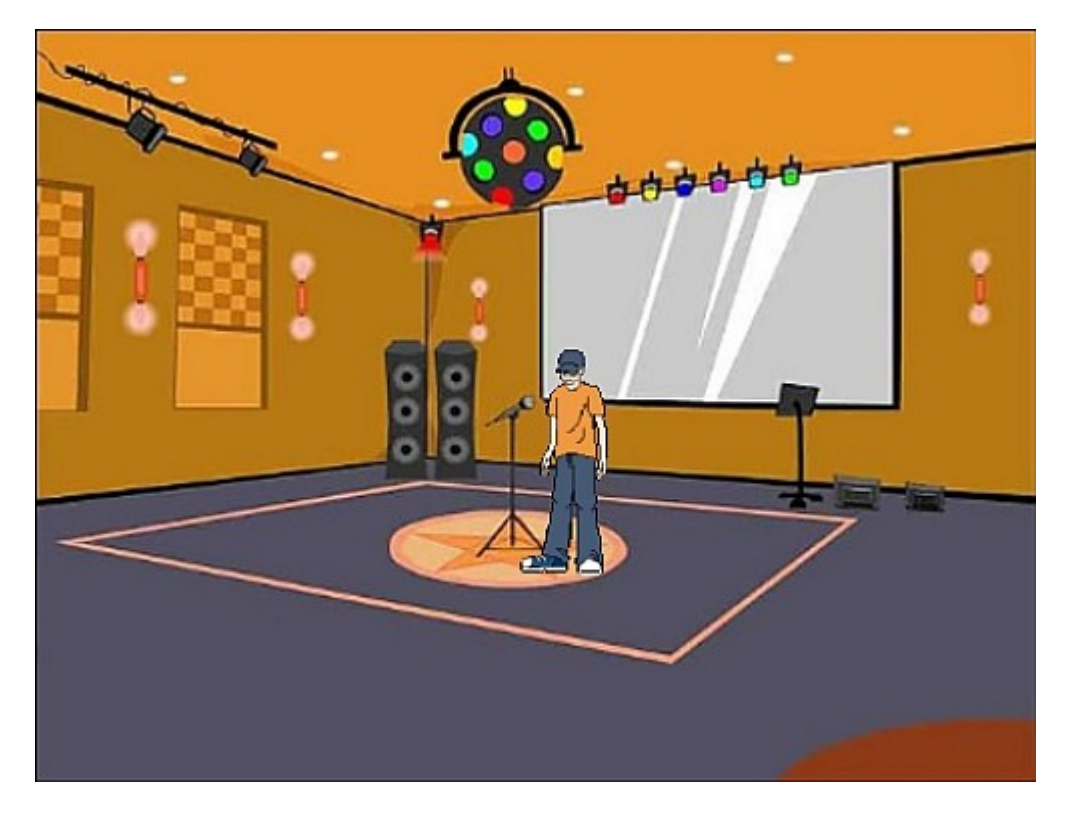

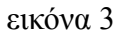

 Πηγαίνετε στο "Αρχείο" → "Αποθήκευση ως" και αποθηκεύσετε το τελικό αρχείο με ένα όνομα της επιλογής σας.